# 網頁程式設計期末考

## 愛購物網購物車系統

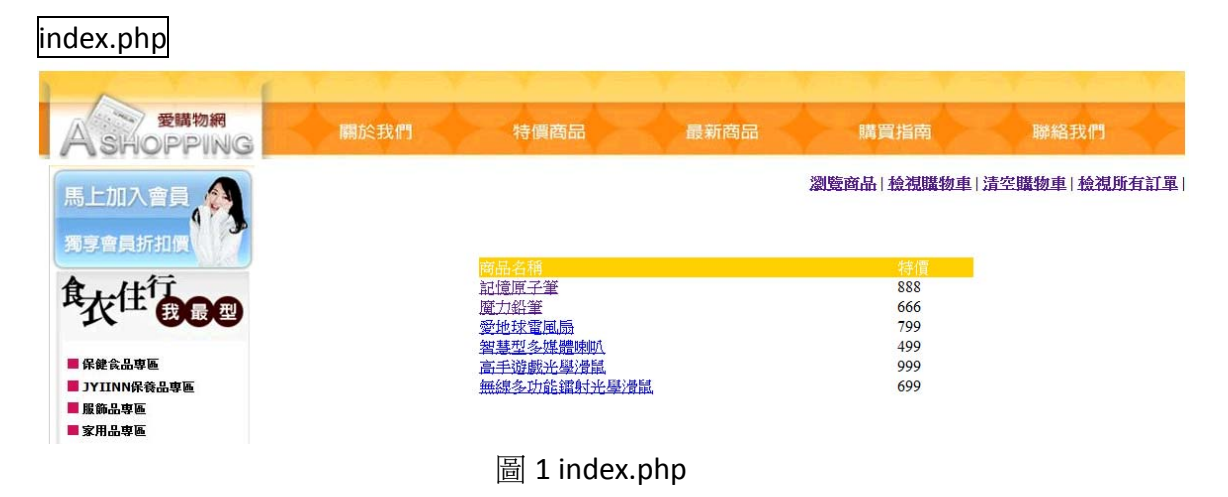

- 1. 顯示資料庫中所有產品的名稱與價格,如圖1所示。
- 2. 產品名稱呈現超連結,點選後可看到產品的詳細內容(product.php)。

product.php

|               |      |                   |                      | 1.1.1.1.1.1.1.1.1.1.1.1.1.1.1.1.1.1.1.1. | 1990 - 1990 - 1990 - 1990 - 1990 - 1990 - 1990 - 1990 - 1990 - 1990 - 1990 - 1990 - 1990 - 1990 - 1990 - 1990 - |               |                   |
|---------------|------|-------------------|----------------------|------------------------------------------|----------------------------------------------------------------------------------------------------|---------------|-------------------|
| 会<br>SHOPPING | 關於我們 | 特個                | 商品                   | 最新商品                                     | 購買指南                                                                                                    | i X           | 聯絡我們              |
| 馬上加入會員        |      |                   |                      |                                          | 瀏覽商品  檢視開                                                                                                    | <b>遺物車 清空</b> | <<br>購物車   檢視所有訂單 |
| 食」任行          |      | 名稱言               | 己憶原子筆                |                                          |                                                                                                    |               |                   |
| 化 我最型         |      | <mark>簡介</mark> 書 | ₽利記憶輸出技行<br>安就能帶動你的= | 咐,從此會議訪談不<br>手將記憶內容寫在紙                   | 必手忙腳亂抄寫,輕<br>上!                                                                                                 | 伸至—           |                   |
| ■ 保健食品専画      |      | 特價 8              | 88                   |                                          |                                                                                                    |               |                   |
| JYIINN保養品專區   |      | 狀態 正              | E常                   |                                          |                                                                                                    |               |                   |
| ■服飾品専画        |      |                   |                      |                                          | 加入期                                                                                                    | 購物車           |                   |
| ■ 家用品専區       |      |                   |                      |                                          |                                                                                                    |               |                   |

圖 2 product.php

- 1. 可顯示產品的名稱、簡介、特價與狀態
- 2. 點選「加入購物車」可將產品以 session 陣列儲存(addtocart.php),並顯示目前已加入購物車的產品(showcart.php)。

### Showcart.php

馬上加入

**食**太住?

■保健食品専區

|                                                | A                           | - Y - Y                          |                                |                                |
|------------------------------------------------|-----------------------------|----------------------------------|--------------------------------|--------------------------------|
| <b>金購物網</b><br>A SHOPPING                      | 關於我們 特價                     | 商品                               | 最新商品                           | 購買指南聯絡我們                       |
| 馬上加入會員<br>勇享會員新扣押<br>拿在住行<br>我同型               | <mark>國語語語</mark><br>6<br>5 | <del>商品名相</del><br>記憶原子筆<br>魔力鉛筆 | <b>単信 数量</b><br>888 1<br>666 1 | 覽商品  檢視購物車  清空購物車  檢視所有訂單 <br> |
| ■保健会品専画<br>■ JYIINN保養品専画<br>■ 履飾品専画<br>■ 家用品専画 |                             |                                  |                                | 湖計:1254<br>更新 結帳               |
|                                                | 圖 3 s                       | howcart.ph                       | р                              |                                |
| 商品編號                                           | 商品名稱                        | 單價                               | 數量                             | 小計                             |
| 6                                              | 記憶原子筆                       | 888                              | 2                              | 888                            |
|                                                |                             |                                  |                                | 總計:888                         |
|                                                |                             |                                  |                                | 更新結帳                           |
|                                                |                             |                                  |                                |                                |
| 商品編號                                           | 商品名稱                        | 單價                               | 數量                             | 小計                             |
| 6                                              | 記憶原子筆                       | 888                              | 2                              | 1776                           |
|                                                |                             |                                  |                                | 總計:1776<br>更新 结帳               |
|                                                | 圖 4 「更新                     | 斤」按鈕功能                           | 能說明                            |                                |
| 一一一一                                           |                             |                                  |                                |                                |
| ASHOPPING                                      | 關於我們特價                      | 商品                               | 最新商品                           | 購買指南聯絡我們                       |
|                                                |                             |                                  | 2                              | 覽商品  檢視購物車  清空購物車  檢視所有訂單      |

Warning: Invalid argument supplied for foreach() in C:\AppServ\www\shoppingcart\showcart.php on line 42 商品编述 商品名稱 單價 較量 小計 總計:0 更新 結賬

#### 圖 5 購物車內無產品時不可出現錯誤

- 能正常顯示目前已加到購物車內之商品的「商品編號」、「商品名稱」、「單價」,如圖3所示。
- 數量可由買家自行輸入,並透過「更新」的按鈕更新。小計會等於目前的「數量」乘上「單價」,如圖4所示。
- 3. 總計為購物車內所有產品之「小計」的總和,如圖4所示。
- 4. 按下「結帳」按鈕可以檢視購物車內所有產品的購買資料(checkout.php)。
- 5. 當購物車內無產品時,點選「檢視購物車」連結不會出現如圖 5 的錯誤。

| Checkout.php |
|--------------|
| •···•••···•  |

| 会議物網<br>A SHOPPING                  | 關於我們 | 特價商品      |                  | 新商品         | 購買指     | 南             | 聯絡我們         |
|-------------------------------------|------|-----------|------------------|-------------|---------|---------------|--------------|
| 馬上加入會員<br>獨享會員新加價                   |      | 訂單編號: 201 | 20605064358dfc56 | 53206c      | 瀏覽商品 檢社 | <u>講物車</u>  清 | 空購物車  檢視所有訂單 |
| <b>尽大任</b>                          |      | 商品編號      | 商品名構<br>記倍原子筆    | 問品単價<br>888 |         | 小計<br>888     |              |
|                                     |      | 5         | 魔力鉛筆             | 666         | 1       | 666           |              |
| ■ 保健食品専區                            |      |           |                  |             | 總金額     | 領:1554        |              |
| ■ JYIINN保養品專區<br>■ 服飾品専画<br>■ 家用品専画 |      |           |                  |             |         | 送出            |              |
|                                     |      | 圖6 確      | 認訂單              |             |         |               |              |

| 1 | $\mathbf{X}$ | 8 | 201206040911179de0ee56a3 | 記憶原子筆 | 888 | 2 | 1776 |
|---|--------------|---|--------------------------|-------|-----|---|------|
| 1 | $\mathbf{X}$ | 9 | 201206040911179de0ee56a3 | 魔力鉛筆  | 666 | 1 | 666  |

圖 7 資料表 detail 中儲存購買的商品資訊

- 列出所有購買的商品資訊(商品編號、商品名稱、商品單價、訂購數量、小計、 總金額),如圖 6 所示。
- 產生一組屬於這張訂單的訂單編號(\$\_SESSION['OrderID'] = date("YmdHis"). substr(md5(uniqid(rand())), 0, 10);)並顯示出來。
- 3. 送出後將列出的商品資訊寫入至資料庫(detail),如圖7所示。
- 4. 送出後跳至填寫收件資訊的頁面(purchase.php)

### purchase.php

| 受請物網<br>A SHOPPING                          | 關於我們 | 特價商品                                     | 最新商品             | 購買指南        | 聯絡我們          |
|---------------------------------------------|------|------------------------------------------|------------------|-------------|---------------|
| 馬上加入會員                                      |      |                                          |                  | 瀏覽商品  檢視購物車 | 清空購物車  檢視所有訂單 |
| <sup>食</sup> 衣 <sup>住行</sup> <b>BC</b>      |      | 訂單编號<br>201206050<br>姓名曾奕森<br>電話<br>0911 | 064358dfc563206c |             |               |
| ■保健食品専画<br>■JYIINN保養品専画<br>■愛師品専画<br>■愛師旦歯画 |      | 住址花蓮                                     |                  | 送出          |               |
|                                             |      | 副 8 purchase                             | e.php            |             |               |

- 1. 顯示訂單編號,並提供姓名、電話、email 與住址等欄位做為收件資料。
- 2. 將訂單資料寫入資料庫(orders)中。
- 3. 寫入資料庫後釋放 session 變數。

## 瀏覽商品 | 檢視購物車 | 清空購物車 | 檢視所有訂單 |

圖 9 清空購物車的連結

1. 點選「清空購物車」的連結後可清空 session 變數。

| orders.php         |      |                          |       |                    |               |                                   |
|--------------------|------|--------------------------|-------|--------------------|---------------|-----------------------------------|
| 受講物網<br>A SHOPPING | 關於我們 | 特價商品                     | 最新商品  | 購買指南               |               | 聯絡我們                              |
| 馬上加入會員獨享會員折扣價      |      |                          |       | 瀏覽商品  檢視即          | <u>【物車 清空</u> | <ul><li>≝購物車   檢視所有訂單  </li></ul> |
|                    |      | 訂單編號                     | 訂購者 E | 日期                 | 金額            |                                   |
| 食大住了               |      | 20120520074449d662a13e59 | 曾奕霖 2 | 012-05-20 15:45:24 | 2275          |                                   |
|                    |      | 2012052005364031/53d5a2c | 曾尖森 2 | 012-05-20 15:37:27 | 2697          |                                   |
|                    |      | 圖 10 檢視訂算                | 単     |                    |               |                                   |

- 1. 點選「檢視所有訂單」連結可以看到所有訂單的資訊如圖 10 所示。
- 2. 訂單編號設定為超連結,點選後可以看到訂單的詳細資訊(連到 orderdetail.php)。

| orderdetail.php                                                                                                    |      |                                        |                                |                                  |                                                  |                       |
|----------------------------------------------------------------------------------------------------|------|----------------------------------------|--------------------------------|----------------------------------|--------------------------------------------------|-----------------------|
| 会議物網<br>A SHOPPING                                                                                                    | 關於我們 | 特價商品                                   | 最新商品                           | Į.                               | 買指南                                              | 聯絡我們                  |
| 馬上加入會員<br>獨享會員新却價<br>食大住行                                                                                                    |      | 訂單編號: 201205200744<br>商品名積<br>記憶原子筆    | 149d662a13e59 日<br>商品單價<br>888 | 瀏覽商品<br>期:2012-05-5<br>商品數量<br>2 | A  <b>檢視職物車</b>   済<br>20 15:45:24<br>小計<br>1776 | <u>皆空購物車  檢視所有訂單 </u> |
| <ul> <li>         ・ 保健会品専區         ・</li> <li>         ・ 保健会品専區         ・</li> <li>         ・ 医筋品専區         ・</li> <li>         ・ 家用品専區         ・</li> </ul> |      | 智慧型多媒體喇叭<br>顕客姓名<br>顕客電話<br>信箱<br>收件地址 | 499<br>曾奕霖<br>0973<br>y<br>花蓮  | 1                                | 499<br><del>3頭計</del><br>2275                    |                       |
|                                                                                                    |      | 圖 11 檢視言                               | 丁單                             |                                  |                                                  |                       |

1. 點選「orders.php」的訂單編號可以連結到訂單的詳細資訊如圖 11 所示。